কিভাবে জিপিএফ অ্যাকাউলট ট্রেল্ট ডাউন্লোড করবেন ?

# Install WBPAY Calculator App from Play Store

| Employees                                                                                                    | •                  |                          | CAS Ber                                | nefit      | 0 | Grat                                       | uity Amount                                                                                                    |
|----------------------------------------------------------------------------------------------------|--------------------|--------------------------|----------------------------------------|------------|---|--------------------------------------------|----------------------------------------------------------------------------------------------------|
| Salary                                                                                                    | Increment          | Bonus                    | Actual date of CA                      |            |   |                                            |                                                                                                    |
| 8                                                                                                    | 0                  |                          | 10/2/2021                              |            |   | - TOTAD QUAR                               |                                                                                                    |
| GPF                                                                                                    | GISS 1987          | Service Period           | Option on                              |            |   |                                            | Gratuity Amount                                                                                                 |
| Subscription                                                                                                    | Gloup              |                          | 0 10/2/2021                            | 01/07/2021 | ± | * সবায়িক<br>সর্বাধিক<br>* তেন্ত্র সা      | - র্য্যাচুহাচ এর পারমাশ হল 12 লাখ ঢাকা। *<br>33 বছরের গ্র্যাচুইটি পাওয়া যায়।<br>চেটাট এর তিসারটি হল নিয়রূপ - |
| CAS Date                                                                                                    | Retirement<br>date | Subsistence<br>Allowance | Current pay level<br>Select pay level: | 7          |   | Service<br><1 year<br>1-4.5 ye<br>5 - 10.5 | Period Rate of Death Gratuity<br>2 x emul<br>ars 6 x emol<br>years 12 x emol                                    |
| (in the second second s | Professional       | CAS Henefit              | Nevt Pau Level                         | 9          |   | 11-19.5<br>>=20 ye<br>यथात्म श<br>यह रवाष  | years 20 x emol<br>ars emol x qsp<br>nul হল শেষ মাসের বেসিক পে এবং ডিএ<br>ফল                                    |
| noning usys                                                                                                    | tax                | UND BUILDE               | Select pay level:                      | 0          |   | ावर qsp                                    | হল মেটি কোয়ালিফাইং কর্মজীবন<br>OK                                                                              |
| Pensioners                                                                                                    |                    |                          |                                        |            |   |                                            |                                                                                                    |
|                                                                                                    | 9                  |                          | Current basic pay                      |            |   |                                            |                                                                                                    |
| Pension<br>Amount                                                                                                    | Revised<br>Pension | CVP Amount               | 26200                                  |            |   |                                            |                                                                                                    |
|                                                                                                    |                    |                          |                                        | CALCULATE  |   |                                            |                                                                                                    |
| Family                                                                                                    | Gratuity           | Leave Salary             |                                        |            |   |                                            |                                                                                                    |

#### 🗹 কিভাবে জিপিএফ অ্যাকাউণ্ট প্টেটমেন্ট ডাউনলোড করবেন ?

প্রিঙ্গিপ্যাল অ্যাকাউন্টেন্ট জেনারেল (A & E ), পশ্চিমবঙ্গ এর অর্ডার অনুযায়ী ই-জিপিএফ প্টেটমেন্ট এর সূচনা হয়েছে 2020-21 অর্থবর্ষ থেকে। এখন থেকে আর জিপিএফ প্টেটমেন্ট এর প্রিন্ট করা কপি এজি বেঙ্গল থেকে পাওয়া যাবে না। এর বদলে পশ্চিমবঙ্গের সরকারী কর্মচারীরা (গ্রুপ ডি ব্যতীত) এজি বেঙ্গল এর ওয়েবসাইট থেকে খুব সহজেই জিপিএফ অ্যাকাউন্ট প্টেটমেন্ট ডাউনলোড করে নিতে পারবেন। এখানে দেখে নিন কিভাবে জিপিএফ প্টেটমেন্ট ডাউনলোড করবেন।

 প্রথমে আপনার কম্পিউটার আথবা মোবাইলের যে কোনও browser থেকে <u>https://agwb.cag.gov.in/</u> এই ওয়েবসাইট টি ওপেন করতে হবে। এখানে ক্লিক করেও আপনি ওপেন করতে পারবেন। সরাসরি লগইন লিঙ্ক এ যাওয়ার জন্য শেষ অংশটি দেখুন।

| Office-wise links for the new sub-sites ar                    | e as mentioned below.                 |
|---------------------------------------------------------------|---------------------------------------|
| Principal Accountant General (A&E), West Bengal, Kolkata      | https://cag.gov.in/ae/west-bengal/en  |
| Principal Accountant General (Audit-I), West Bengal, Kolkata  | https://cag.gov.in/ag1/west-bengal/en |
| Principal Accountant General (Audit-II), West Bengal, Kolkata | https://cag.gov.in/ag2/west-bengal/en |

2. এখন প্রথম লিঙ্ক এ ক্লিক করে (উপরের ছবিতে দেওয়া আছে ) Principal Accountant General (A&E), West Bengal এর ওয়েবসাইট টি খুলুন।

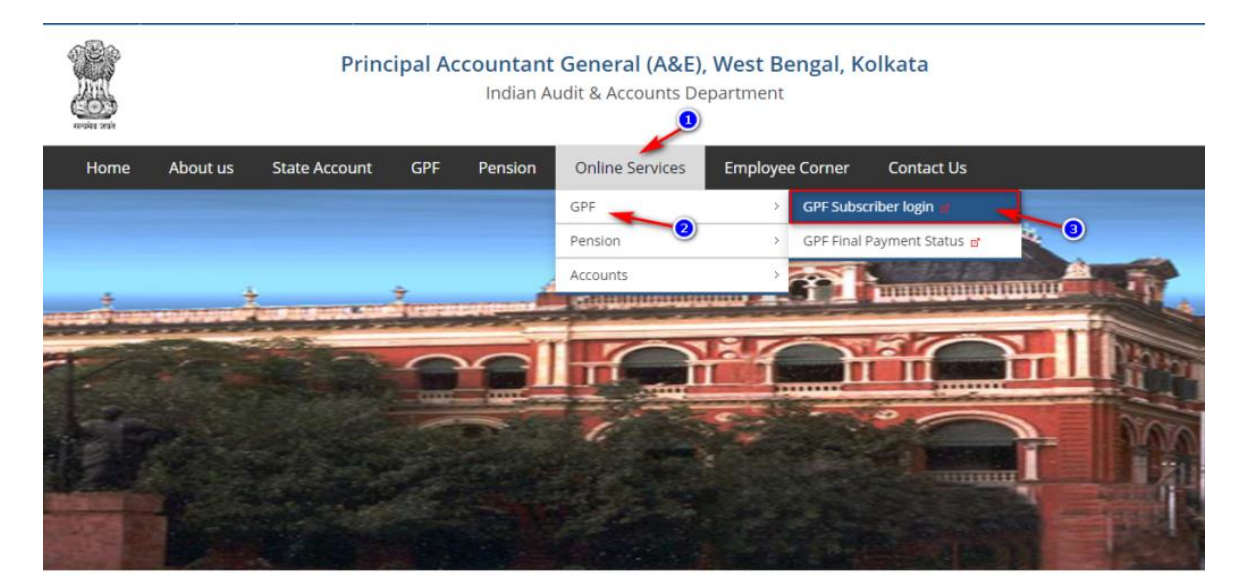

Get more guidelines and calculators from:

3. এবার "Online Services" মেনুতে ক্লিক করে "GPF" থেকে **"GPF Subscriber Login"** এ ক্লিক করতে হবে। আপনি সরাসরি এখানে ক্লিক করেও এই পেজটি ওপেন করতে পারেন।

| এর | ফলে | নিচের | পেজটি | ওপেন | হয়ে | যাবে ৷ |
|----|-----|-------|-------|------|------|--------|
|    |     |       |       |      |      |        |

| " GENERATE YOUR PASSWORD BY "FORGET<br>" ONECE GENERATED, YOU NEED NOT TO GE | I PASSWORD 7" LINK.<br>HREATE AGAIM. | 1 | Instructions                                                                                                    |
|------------------------------------------------------------------------------|--------------------------------------|---|----------------------------------------------------------------------------------------------------|
| USE THIS PASSWORD FOR LOGIN LATER.                                           |                                      |   | Generate your Password by "Forget Password" link below. Use this     password for Login later.     All fielde are maindaten:          |
| Series Code                                                                  | Choose Series Code                   | ~ | 3. Date of Birth format DD-MM-YYYY                                                                                                    |
| GPF no.:                                                                     | 9999                                 |   | <ol> <li>You can register or update your mobile number and other information<br/>sending an email to edpfnd-agae-wb@nic.in</li> </ol> |
| Date of Birth:                                                               |                                      |   | Forgot Password ?                                                                                                    |
| Password:                                                                    |                                      |   |                                                                                                    |
| Write Image Code:                                                            | MC 9                                 |   | প্রথমবার লগইন এর জন্য<br>এখানে কিক কর্মন                                                                                              |
|                                                                              | Write Image Code                     |   | Calification (Shap appear)                                                                                                    |

4. প্রথমবার লগইন করতে হলে ডান দিকের "Forgot Password" অপশন এ ক্লিক করতে হবে।

এর ফলে নিচের পেজটি ওপেন হয়ে যাবে।

| Principal Accountant General (A & E) » eG | PF Status Login  |                                                                                                    |
|-------------------------------------------|------------------|----------------------------------------------------------------------------------------------------|
|                                           | SUBSCRIBER LOGIN |                                                                                                    |
| Series Code                               | MED              | <b>●</b> ✓ Instructions                                                                                                 |
| GPF no.:                                  | 54321            | 2. Date of Birth format DD-MM-YYYY                                                                                      |
| Date of Birth:                            | 13-10-1982       | 3. You can register or update your mobile number and other information by<br>sending an email to edplind-agae-wb@nic.in |
| Write Image Code:                         |                  |                                                                                                    |
|                                           | ZNEET            |                                                                                                    |
|                                           | SUBMIT           |                                                                                                    |
|                                           | 6                |                                                                                                    |

5. এখানে আপনার জিপিএফ এর সিরীজ কোড এবং নাম্বার যথাযথ ভাবে পূরণ করুন। উদাহরণ হিসাবে, আপনার জিপিএফ নাম্বার যদি হয় MED/WB/54321 তবে Series Code এর ঘরে লিখুন "MED" এবং জিপিএফ নাম্বার এর ঘরে লিখুন "54321" ।

6. এরপর আপনার জন্ম তারিখ লিখুন Date of Birth এর ঘরে। জন্ম তারিখ টি অবশ্যই DD-MM-YYYY ফরম্যাট এ লিখতে হবে।

7. এরপর একটি ক্যাপচা কোড বা ইমেজ কোড দেখতে পাবেন যার মধ্যে কিছু টেক্সট অথবা নাম্বার লেখা থাকবে। ওই লেখা দেখে নিচের ঘরে (4 নং ঘরে) লিখুন।

8. এরপর "SUBMIT" বাটন এ ক্লিক করুন।

#### আরও দেখুন: How to download GPF Statement

এর সাথে সাথেই আপনার রেজিশ্টার করা মোবাইল নাম্বার এ একটি OTP চলে আসবে। **মোবাইল নাম্বার রেজিশ্টার না করা থাকলে বা ওটিপি না আসলে কি করবেন** সেটা শেষ অংশে দেওয়া আছে।

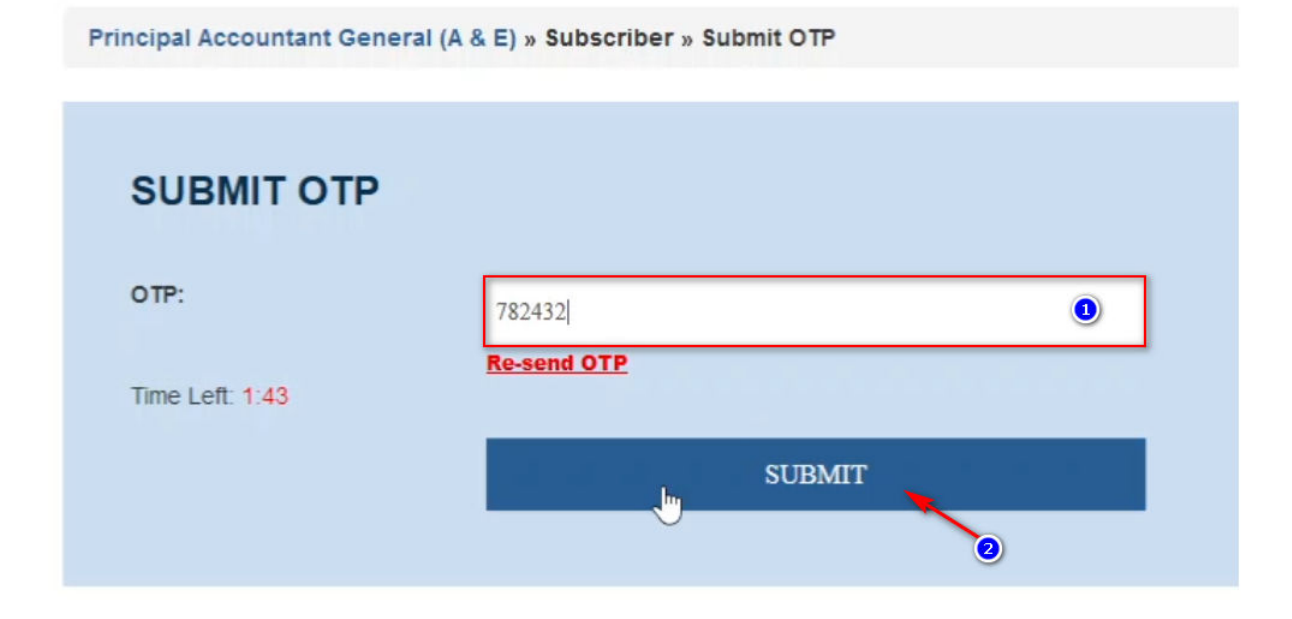

9. OTP এর ঘরে আপনার মোবাইলের ওটিপি নাম্বার টি দিন এবং তারপর সাবমিট বাটন এ ক্লিক করুন।

সাথে সাথে Dashboard পেজ ওপেন হয়ে যাবে।

How to download GPF Account Statement?

| ABCD XTZ                 | Principal Accountant General (A | a E/ » subscriber » Login    |          |  |  |  |
|--------------------------|---------------------------------|------------------------------|----------|--|--|--|
| Dashboard                | Course and the language in      |                              |          |  |  |  |
| GPF Accounts Statement   | Successfully logged in          |                              |          |  |  |  |
| Missing Credits / Debits |                                 |                              |          |  |  |  |
| Final payment authority  | UPDATE PROFILE                  | =.                           |          |  |  |  |
| Rates of interest        |                                 |                              |          |  |  |  |
| Update Profile           | Subscriber's Name:              |                              |          |  |  |  |
| Logout                   |                                 | ABCD XYZ                     | ABCD XYZ |  |  |  |
|                          | Date of Birth:                  | 13/10/1982                   |          |  |  |  |
|                          | GPF Account No :                | MED / WB / 54321             |          |  |  |  |
|                          | Mobile No:                      | 9876543210                   |          |  |  |  |
|                          | Present DDO :                   | YYYXXX009                    |          |  |  |  |
|                          | Email:                          | Send your Email ID to update |          |  |  |  |
|                          | Employee ID:                    | 2222001234                   |          |  |  |  |
|                          | New Password:                   |                              |          |  |  |  |
|                          | Confirm Password:               | •••••                        | 2        |  |  |  |
|                          | Write Image Code:               | No 5 XX                      |          |  |  |  |
|                          |                                 | Write Image Code             | 3        |  |  |  |
|                          |                                 | SUBMIT                       |          |  |  |  |

10. Dashboard এ আপনার ব্যক্তিগত তথ্য দেখতে পাবেন এবং নিচে নতুন পাসওয়ার্ড তৈরির অপ্শন পেয়ে যাবেন । "New Password" এর ঘরে নতুন একটি পাসওয়ার্ড দিন এবং "Confirm Password" এর ঘরে ওই পাসওয়ার্ড টি আবার টাইপ করুন।

11. এরপর ক্যাপচা কোড বা ইমেজ কোডটি দেখে দেখে নিচের ঘরে লিখুন।

12. এবার **সাবমিটি** বাটন এ ক্লিক করুন।

এখন আপনার আইডির জন্য নতুন পাসওয়ার্ড তৈরি হয়ে যাবে যেটা দিয়ে আপনি পরবর্তি সময় লগইন করতে পারবেন। এবং কোনও সময় যদি পাসওয়ার্ড ভুলে যান তাহলে উপরের প্রসেস্ টি পুনরায় করতে হবে।

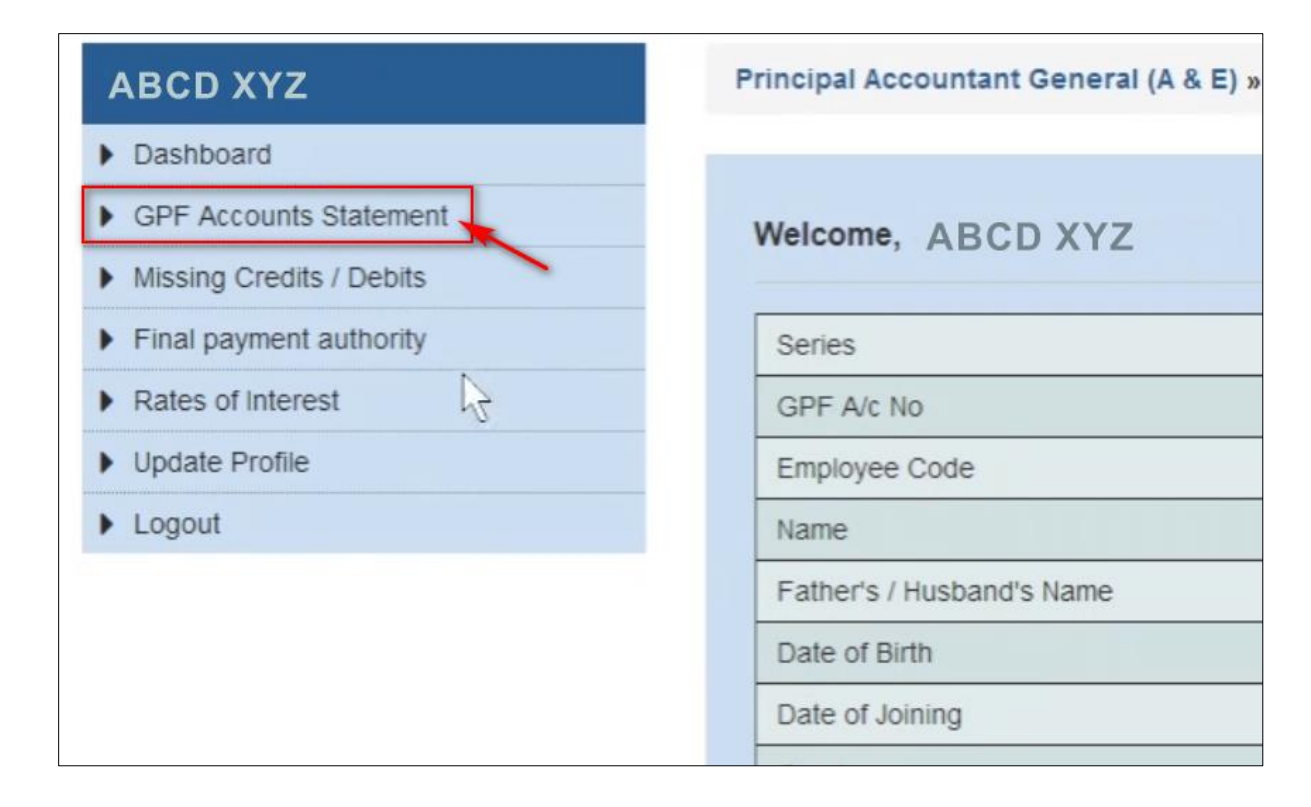

13. জিপিএফ স্টেটমেন্ট ডাউনলোড করার জন্য বাম দিকের মেনু থেকে "GPF Accounts Statement" অপ্শন এ ক্লিক্ করুন।

এর ফলে নিচের পেজটি ওপেন হবে।

| Select Financial Closing Year : |                        |          |
|---------------------------------|------------------------|----------|
| 2021                            | Search Cle             | ear      |
| 0                               | 0                      |          |
| Name                            | Financial year ends on | Download |
| 1                               | 24/02/2024             | 1 A      |

14. এখান থেকে কোন বছরের জন্য জিপিএফ অ্যাকাউণ্ট প্টেটমেণ্ট ডাউনলোড করবেন সেটা সিলেন্ট করুন, তারপর "Search" বাটন এ ক্লিক করুন। আপনার সিলেন্ট করা বছরের অ্যাকাউণ্ট প্টেটমেণ্ট Available হলে নিচে চলে আসবে।

Get more guidelines and calculators from:

wbpay.in

15. এখন ডাউনলোড করার জন্য ডান দিকের PDF আইকন এ ক্লিক করুন । সঙ্গে সঙ্গে জিপিএফ অ্যাকাউন্ট স্টেটমেন্ট টি ডাউনলোড হয়ে যাবে।

| Rectific state                                                                                         | 8, KIR<br>TATEMENTS                                                                          | THE PRINCIP<br>कार्यालय प्र<br>AN SANKAR R<br>६. किरण शकर<br>S OF GENERAI<br>2021 को समाप्त 8                      | AL ACCOUN<br>धान महालेसाकार<br>OY ROAD, G.I.<br>रॉय रॉड, जी.आप<br>L / A.I.S.P.F A<br>वर्ष के लिए सामा   | TANT GENE<br>( लेसा एवं हर<br>PRESS BUIL<br>ई. प्रेस विल्डिंग<br>ACCOUTS FO<br>न्य / ए.आई.ए | RAL (A<br>5.) पश्चिम<br>DING, K<br>7. कोलकता<br>DR THE 1<br>म. भविष्य | & E), WE<br>ग्रंगाल<br>OLKATA - 7<br>Г - ७०० ००१<br>YEAR ENDE<br>ग्रिथि लेखा | ST BENGAL<br>00 001<br>ED 31/03/2021<br>विवरण : |                                                                                      |  |
|----------------------------------------------------------------------------------------------------|----------------------------------------------------------------------------------------------|----------------------------------------------------------------------------------------------------|----------------------------------------------------------------------------------------------------|---------------------------------------------------------------------------------------------|-----------------------------------------------------------------------|------------------------------------------------------------------------------|-------------------------------------------------|--------------------------------------------------------------------------------------|--|
| Name of Subscr<br>आंजपाता का नाम                                                                       | iber: Ciffithin                                                                              | AT AT AT AT                                                                                                    |                                                                                                    |                                                                                             | GPF A/c N<br>जी पी एफ क                                               | In MED/WBA                                                                   | 595.6F                                          |                                                                                      |  |
| DOB: 214140<br>जन्मा की तारीस<br>DDO: 13.M.O.I                                                         | L. MEANANANAN                                                                                | Treasury: DEALAND                                                                                                  | ADAD -                                                                                                  |                                                                                             | Int Rate: 7<br>Nomination<br>earm at :                                | .1,7.1,7.1,7.1<br>n. Yes<br>मूल बेटन :                                       | Basic Pay र छिए<br>नामांकन                      | )                                                                                    |  |
| डी.डी.ओ                                                                                                |                                                                                              | Contra                                                                                                    | Annale and former                                                                                       |                                                                                             |                                                                       |                                                                              | Dahir Darnile İ                                 | await fearer                                                                         |  |
| Month                                                                                                  | Month Subs Refund Other Category Total                                                       |                                                                                                    |                                                                                                    |                                                                                             |                                                                       | Total                                                                        | Debit Type                                      |                                                                                      |  |
| मास<br>4/2020                                                                                          | <u>अंज्ञदान</u>                                                                              | वापसी                                                                                                    | अन्य                                                                                                    | अन्य                                                                                        |                                                                       | कुल                                                                          | निकासी                                          | प्रकार                                                                               |  |
| 4/2020<br>5/2020<br>6/2020<br>9/2020<br>9/2020<br>10/2020<br>11/2020<br>12/2020<br>12/2021<br>3/2021   | 5000<br>5000<br>5000<br>5000<br>5000<br>5000<br>5000<br>500                                  |                                                                                                    |                                                                                                    |                                                                                             |                                                                       |                                                                              | 000000000000000000000000000000000000000         |                                                                                      |  |
|                                                                                                    |                                                                                              | Balance - I                                                                                                    | Summa<br>Balance - II                                                                                   | ary जमा पिषरण<br>Total                                                                      | E                                                                     | alance - III                                                                 | Missing                                         | Credits *                                                                            |  |
|                                                                                                    |                                                                                              | लेग-१                                                                                                    | शेष - २                                                                                                 | कुल                                                                                         |                                                                       | शेष-३                                                                        | (etailet)                                       | 14464                                                                                |  |
| Opening Balan                                                                                          | ce / আবি সম্                                                                                 | -40946                                                                                                    |                                                                                                    |                                                                                             |                                                                       | 0                                                                            |                                                 |                                                                                      |  |
| Withdraule / Fr                                                                                        | and a                                                                                        | 50000                                                                                                    |                                                                                                    |                                                                                             |                                                                       | 0                                                                            |                                                 |                                                                                      |  |
| Interest / SULT                                                                                        | 61733                                                                                        | ¢7815                                                                                                    |                                                                                                    |                                                                                             |                                                                       |                                                                              |                                                 |                                                                                      |  |
| Closing Balanc                                                                                         | e ** / জানসাম                                                                                | -4876m                                                                                                    | Ť                                                                                                    |                                                                                             |                                                                       | 0                                                                            |                                                 |                                                                                      |  |
| In Words:                                                                                              | Rupees                                                                                       | Citable Lake Fort                                                                                                  | y Eight Thousan                                                                                         | d Seven Hundr                                                                               | ed Sixty O                                                            | ne Only                                                                      |                                                 |                                                                                      |  |
| * This missing<br>** This also ini<br>संचा हुआ सेहिट और<br>निष्ठले क्यों में जारित /<br>We hereby deci | ) credits and det<br>cludes Rs<br>इंडिट जन बर्भ संबर्भित<br>निकाकी रूपये<br>are that the abo | Zero Only<br>bits pertain to previou<br>received / withdraw<br>हे<br>किंस की नीचे विवरन गया<br>ve mentioned inform | us years.<br>wn in earlier years<br>हे और जिसे इस बने के दौर<br>ation based on the                      | as detailled below<br>जन अजवाता के हीमाद ने<br>records received                             | v and broug<br>गिलाबा तथा है.<br>I in this offic                      | pht to the accou<br>इसने झामिल है।<br>:e is accurate a                       | nt of the subscriber                            | s during this year.<br>est of our                                                    |  |
| knowledge. How<br>account due to e<br>एतरद्वारा में भोषवा का<br>जाता हे भोर या तो भोर                  | ever these balar<br>either excess cre<br>रता / करती हूँ की इस क<br>भक्त केडिट, सोभिक व्य     | nce are subject to ve<br>dits, excess interest<br>দেখানৰ म মাতে খনিলৈ উ<br>যে খালাৰা খনৰ বিষয়ালি                  | erification at the sam<br>or any other discre<br>आभार पर इक्त सुचना हम<br>यो के करणा क्षाता के प्रार्गि | nne time of final<br>epancies.<br>गों जानकारी में सही है :<br>क दुन: जॉब के प्रवास          | payment an<br>सेर सत्यापित, सि<br>पुनरीक्षण सावस                      | d liable to revis<br>स्वा तथा है। क्यापि इ<br>क है।                          | ion after ab-initio re<br>ৰ জাখা কা কলিদ খুনতাৰ | echecking of<br>के समय सरयापन किया                                                   |  |
| Date হিনাক : 31/<br>Place ম্পাল : Ko                                                                   | 03/2021<br>Ikata                                                                             | Mi<br>Accounts Office                                                                                              | llan Kumar Mon<br>r / Sr. Accounts C                                                                    | dal / मिलन कुमा<br>Officer सीक्षा अधिक                                                      | र मोडल<br>मी / बरिष्ट से                                              | ग्रा अभिकारी                                                                 | ATT TRANSFER OF                                 | MA<br>mar Mendel<br>afterent<br>is Officer<br>var (Artes) va<br>A.C. (ALE). W.B.<br> |  |
|                                                                                                    |                                                                                              |                                                                                                    | Confirmation                                                                                            | Slip पुष्टिकरण प्रयां                                                                       |                                                                       |                                                                              |                                                 |                                                                                      |  |
| 1 terescent face                                                                                       | texeconcente hol                                                                             | der of GPF A/c No                                                                                                  | MED/WB/                                                                                                 | hereby conf                                                                                 | irm the cor                                                           | rectness of the                                                              | e Statement of Ac                               | counts                                                                               |  |

#### নতুন জিপিএফ প্টেটমেণ্ট এর কিছু গুরুত্বপূর্ন বৈশিষ্ট আছে যেমন:-

 ওপরে ডান দিকে একটি QR কোড যুক্ত করা হয়েছে। যেটি যে কোনও QR কোড স্ক্যানার app থেকে স্ক্যান করে যাচাই করা যাবে জিপিএফ অ্যাকাউণ্ট গ্লিপ টির তথ্য সঠিক আছে কিনা। নিচের তথ্য গুলি QR কোড এ দেখা যাবে। Name : ABC XYZ ; GPF Account No : MED/WB/12345; Information : Financial Year:2020-2021; Opening Balance:2824403; Deposit Amount:270000; Withdrawl Amount: 0; Interest:232542; Closing Balance:3326945

2. Sr. Account Officer এর স্ট্যাম্প সহ signature আছে ।

3. এই অ্যাকাউন্ট স্লিপ টি ট্রেজারি/PSA এ গ্রহনযোগ্য।

#### 🗹 মোবাইল নাম্বার রেজিশ্চার না থাকলে কী করবেন ?

Pr. Accountant General অফিস এ আপনার মোবাইল নাম্বার রেজিশ্টার না থাকলে আপনি জিপিএফ অ্যাকাউণ্ট প্টেটমেণ্ট ডাউনলোড করতে পারবেন না। মোবাইল নাম্বার যুক্ত করার জন্য নিচের proforma টি পূরণ করে হেড অফ অফিস এর শ্ট্যাম্প এবং শ্বাক্ষর সহ পোশ্ট করতে পারেন আথবা স্ক্যান করে <u>edpfnd-agae-wb@nic.in</u> এই ইমেইল আইডি তে পাঠাতে পারেন।

Proforma for Request to register a subscriber in the GPF Application of Pr. AG (A&E) W.B:

| SI  | Information                                  | Detail |
|-----|----------------------------------------------|--------|
| NO. |                                              |        |
| 1.  | Full Name of the subscriber                  |        |
| 2.  | Full GPF number (ADM/WB/12345)               |        |
| 3.  | Date of Birth (DD/ MM/YYYY)                  |        |
| 4.  | HRMS id                                      |        |
| 5.  | Mobile number to which SMS alerts to be sent |        |
| 6.  | Email id (if available)                      |        |

Signature of Head of Office

Get more guidelines and calculators from:

wbpay.in

### 🗹 গুরুত্বপূর্ন লিঙ্ক গুলি:

- 1. AGWB Home Page: https://cag.gov.in/
- 2. Pr. Accountant General (A&E), WB: https://cag.gov.in/ae/west-bengal/en
- 3. Direct link to Login to download GPF Statement: https://agwb.cag.gov.in/subs/login
- 4. Guideline: How to Download GPF Statement
- 5. Visit https://wbpay.in daily for more update.

## Install WBPAY Calculator App from Play Store

| Employees           |                    |                          | CAS Ben                                | efit       |   | 1                | Fratuity Amount                                                                                                    |                                                  |
|---------------------|--------------------|--------------------------|----------------------------------------|------------|---|------------------|----------------------------------------------------------------------------------------------------|--------------------------------------------------|
| Salary              | Increment          | Bonus                    | Actual date of CAS                     |            |   | Tota             | a contribution services period                                                                                                    | , c                                              |
| 0                   | 0                  |                          | 10/2/2021                              |            |   |                  |                                                                                                    |                                                  |
| GPF<br>Subscription | GISS 1987<br>Group | Service Period           | Option on<br>0 10/2/2021               | 01/07/2021 | 1 |                  | Gratuity Amo<br>সর্বাধিক প্রয়চুইটি এর পরিমাণ হ<br>র্বাধিক 33 বছরের গ্র্যাচুইটি পাও                                                                 | unt<br>ন 12 লাখ টাকা : *<br>বা যায় :            |
| CAS Date            | Retirement<br>date | Subsistence<br>Allowance | Current pay level<br>Select pay level: | 7          |   | *<br>S<br>1<br>5 | তেথ প্র্যাচুইটি এর হিসাবটি হল দি<br>ervice Period Rate of Dr<br>1 year 2 x emu<br>-4.5 years 6 x emu<br>-10.5 years 12 x em<br>1-19.5 years 20 x em | য়েরূপ :-<br>sath Gratuity<br>l<br>l<br>ol<br>ol |
| Working days        | Professional       | CAS Benefit              | Next Pay Level<br>Select pay level:    | 8          |   | २<br>स<br>स      | =20 years ernol x।<br>খানে emul হল শেষ মাসের বেসি<br>র ব্যোগফল<br>বং qsp হল সোট ব্যোয়ালিফাইং                                                       | ।১০<br>ক পে এবং ভিত্র<br>কর্মজীবন                |
| Pensioners          |                    |                          |                                        |            | _ |                  | _                                                                                                    | OK                                               |
|                     | 0                  |                          | Current basic pay                      |            |   |                  |                                                                                                    |                                                  |
| Pension<br>Amount   | Revised<br>Pension | CVP Amount               | 26200                                  |            |   |                  |                                                                                                    |                                                  |
| <b>(</b>            | -                  |                          |                                        | CALCULATE  |   |                  |                                                                                                    |                                                  |
| Family              | Gratuity           | Leave Salary             |                                        |            |   |                  |                                                                                                    |                                                  |